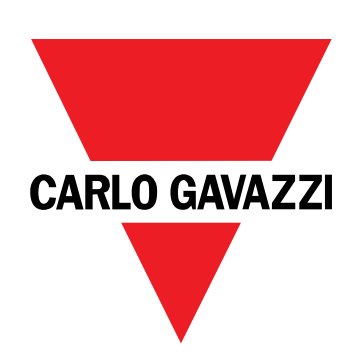

# EM530/EM540

## Energianalysator til to- og trefasede systemer

## BRUGERMANUAL

20-05-2024

## Indhold

| Denne manual                           | 3  |
|----------------------------------------|----|
| EM530/EM540                            | 4  |
| Introduktion                           | 4  |
| Beskrivelse                            | 4  |
| Tilgængelige versioner                 | 6  |
| UCS (Universal Configuration Software) | 7  |
| Anvendelse                             | 8  |
| Grænseflade                            | 8  |
| Introduktion                           | 8  |
| Visning af menuen SETTINGS             | 8  |
| Visning af menuen INFO                 | 8  |
| Visning af menuen RESET                | 8  |
| Visning af målingssiden                | 8  |
| Information og advarsler               | 9  |
| Arbejde med EM530/EM540                | 10 |
| At arbejde med aflæsningssider         | 10 |
| At arbejde med menuen SETTINGS         | 10 |
| Arbejde i menuen INFO                  | 10 |
| Arbejde i menuen RESET                 | 10 |
| Ibrugtagning                           | 11 |
| Foreløbige indstillinger               | 11 |
| Menuen MID-SETTINGS                    | 11 |
| Menuen QUICK SETUP                     | 11 |
| Menubeskrivelse                        | 13 |
| Aflæsningssider                        | 13 |
| Menuen SETTINGS                        | 14 |
| Menuen INFO                            | 15 |
| Menuen RESET                           | 17 |
| Indgang, udgang og kommunikation       | 18 |
| Digital indgang                        | 18 |
| Digital udgang (version O1)            | 18 |
| Modbus RTU-port (version S1)           | 18 |
| M-Bus port (version M1)                | 18 |
| Vigtig information                     | 19 |
| Alarmer                                | 19 |
| Introduktion                           | 19 |
| Variables                              | 19 |
| Alarmtyper                             | 19 |

| DMD-værdier                                             | 20 |
|---------------------------------------------------------|----|
| Beregning af gennemsnitsværdi (dmd)                     | 20 |
| Integrationsinterval                                    | 20 |
| Eksempel                                                | 20 |
| LCD-display                                             | 20 |
| Home page                                               | 20 |
| Backlight                                               | 20 |
| Pauseskærm                                              | 21 |
| Sidefilter                                              | 21 |
| Gendannelse af fabriksindstillinger                     | 22 |
| Gendannelse af indstillingerne ved brug af menuen RESET | 22 |
| Gendannelse af menuen MID ved brug af menuen RESET      | 23 |
| Funktionen WIRING CHECK                                 | 24 |
| Introduktion                                            | 24 |
| Visningskontrol                                         | 24 |
| Tjek fra UCS-software                                   | 24 |
| Virtuel rettelse fra UCS-software eller UCS-mobil       | 24 |
| Tarifstyring                                            | 24 |
| Indstilling af tarifstyring via digital indgang         | 24 |
| Tarifstyring af Modbus RTU                              | 24 |
| Timetællere                                             | 25 |
| Vedligeholdelse og bortskaffelse                        | 26 |
| Fejlfinding                                             | 26 |
| Alarmer                                                 | 26 |
| Kommunikationsproblemer                                 | 26 |
| Visningsproblem                                         | 26 |
| Download                                                | 27 |
| Rengøring                                               | 27 |
| Ansvar for bortskaffelse                                | 27 |

## Denne manual

### Ejerskab af information

Copyright © 2024, CARLO GAVAZZI Controls SpA

Alle rettigheder forbeholdt i alle lande.

CARLO GAVAZZI Controls SpA forbeholder sig retten til at foretage ændringer eller forbedringer af den relevante dokumentation uden forudgående varsel.

### Sikkerhedsmeddelelser

Det følgende afsnit beskriver advarslerne vedrørende bruger- og enhedssikkerhed inkluderet i dette dokument:

BEMÆRK: Angiver påbud, som, hvis de ikke overholdes, kan medføre skader på apparaturet.

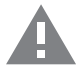

FORSIGTIG! Angiver en risikabel situation, som, hvis den ikke undgås, kan forårsage tab af data.

VIGTIGT: indeholder vigtig information, som ikke må tilsidesættes vedr. en opgaves udførelse.

### **Generelle advarsler**

Denne vejledning er en integreret del af produktet og skal være i nærheden i hele produktets levetid. Den skal altid læses i alle situationer, som drejer sig om konfiguration, brug og vedligeholdelse. Af den grund skal den altid være tilgængelig for operatører.

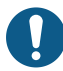

**BEMÆRK**: Ingen er autoriseret til åbning af analysatoren. Denne handling må kun udføres af det tekniske personale hos CARLO GAVAZZI.

Beskyttelsen kan blive forringet, hvis instrumentet bruges på en måde, som ikke er specificeret af producenten.

### Service og garanti

Hvis der opstår fejlfunktioner, defekter, eller hvis der er brug for oplysninger eller køb af tilbehørsmoduler, bedes du kontakte den lokale CARLO GAVAZZI-forhandler eller -afdeling.

Installation og brug af analyseapparater udover dem, der er beskrevet i de medfølgende instruktioner medfører bortfald af garantien.

## EM530/EM540

### Introduktion

EM530 er en energianalysator tilsluttet via 5 A strømtransformere, til to- og trefasede systemer op til 415 V L-L. EM540 er en energianalysator til direkte tilslutning med op til 65 A, til to- og trefasede systemer op til 415 V L-L.

Ud over en digital udgang kan enheden i henhold til modellen udstyres med en statisk udgang (impuls eller alarm), en Modbus RTU-kommunikationsport eller en M-Bus kommunikationsport.

### **Beskrivelse**

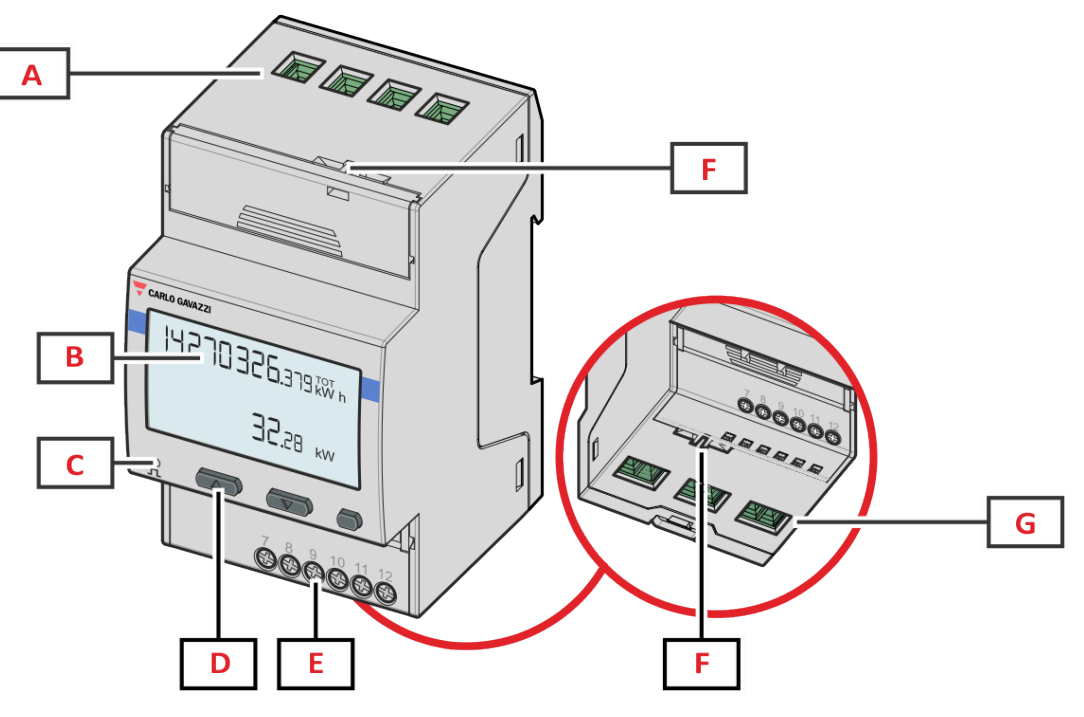

Figur 1 EM530 - Forside

| Område | Beskrivelse                                                    |
|--------|----------------------------------------------------------------|
| Α      | Spændingsindgange                                              |
| В      | Display                                                        |
| С      | LED                                                            |
| D      | Browsing- og konfigurationsknapper                             |
| E      | Digital indgang, digital udgang og kommunikationstilslutninger |
| F      | MID-forseglede huse                                            |
| G      | Strømindgange                                                  |

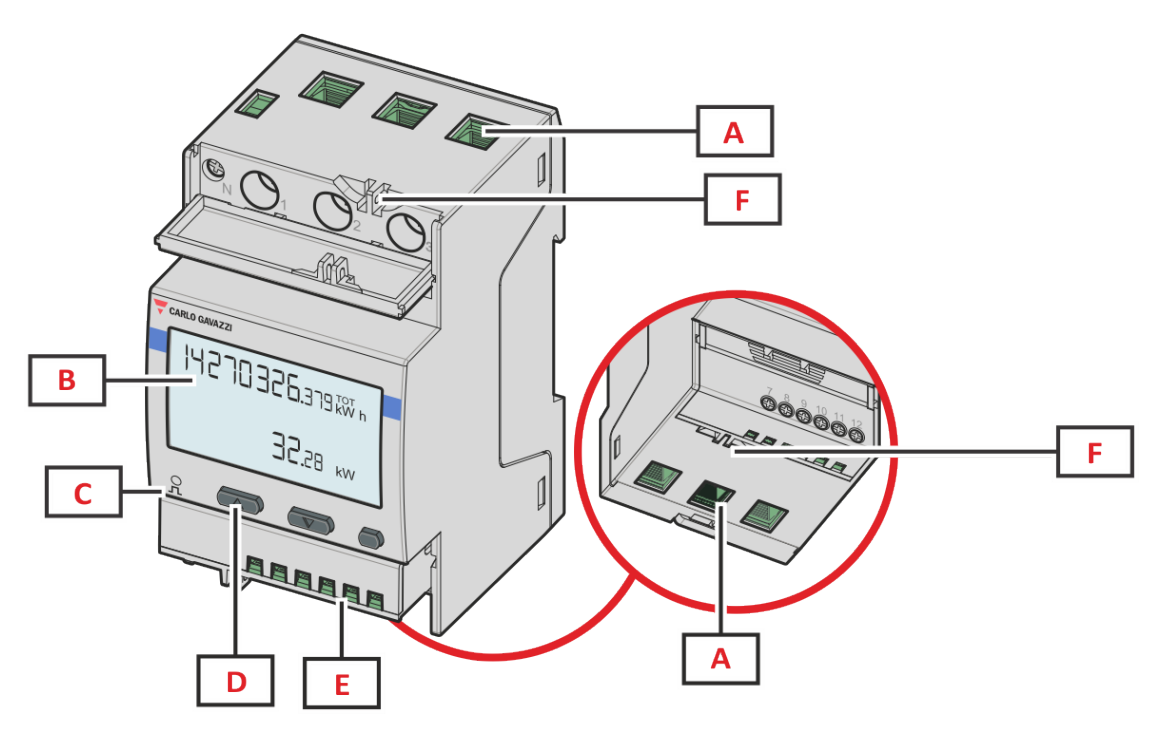

Figur 2 EM540 - Forside

| Område | Beskrivelse                                                    |
|--------|----------------------------------------------------------------|
| Α      | Spænding-/strømindgange                                        |
| В      | Display                                                        |
| С      | LED                                                            |
| D      | Browsing- og konfigurationsknapper                             |
| E      | Digital indgang, digital udgang og kommunikationstilslutninger |
| F      | MID-forseglede huse                                            |

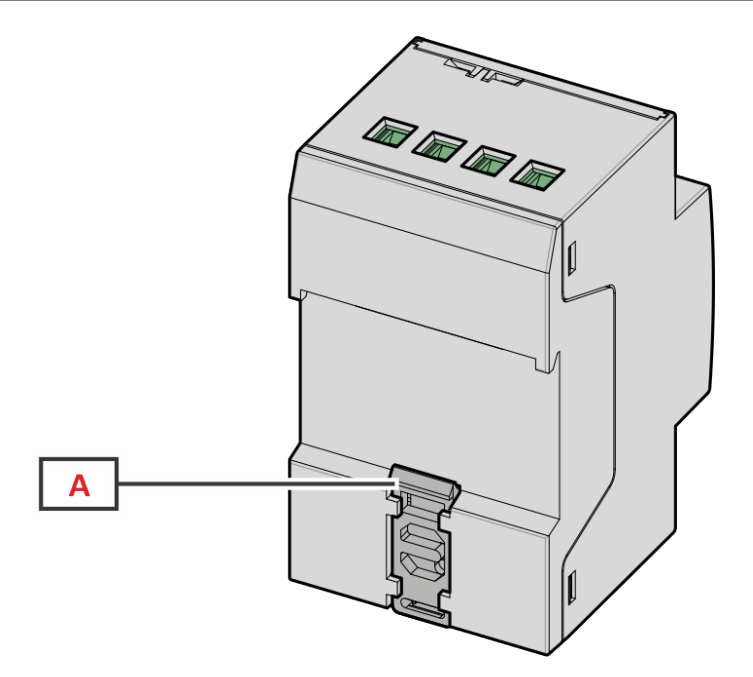

Figur 3 EM530/EM540 - Bagside

| Område | Beskrivelse                    |
|--------|--------------------------------|
| Α      | Monteringsramme til DIN-skinne |

## Tilgængelige versioner

| Reservedelsnummer                                                                                                    | Tilslutning                 | Output           | MID-<br>godkendelse | cULus-<br>godkendelse |
|----------------------------------------------------------------------------------------------------|-----------------------------|------------------|---------------------|-----------------------|
| EM530DINAV53XO1X                                                                                                    | Via CT (5A sekundær udgang) | Digital udgang   | -                   | х                     |
| EM530DINAV53XS1X                                                                                                    | Via CT (5A sekundær udgang) | RS485 Modbus RTU | -                   | х                     |
| EM530DINAV53XM1X                                                                                                    | Via CT (5A sekundær udgang) | M-Bus            | -                   | х                     |
| EM530DINAV53XO1PFA<br>EM530DINAV53XO1PFB<br>EM530DINAV53XO1PFC<br>EM530DINAV53XO1PFD<br>EM530DINAV53XO1PFE                                                                                                    | Via CT (5A sekundær udgang) | Digital udgang   | x                   | -                     |
| EM530DINAV53XS1PFA<br>EM530DINAV53XS1PFB<br>EM530DINAV53XS1PFC<br>EM530DINAV53XS1PFC<br>EM530DINAV53XS1PFD<br>EM530DINAV53XS1PFA70<br>EM530DINAV53XS1PFB70<br>EM530DINAV53XS1PFC70<br>EM530DINAV53XS1PFC70<br>EM530DINAV53XS1PFC70 | Via CT (5A sekundær udgang) | RS485 Modbus RTU | X                   | -                     |
| EM530DINAV53XM1PFA<br>EM530DINAV53XM1PFB<br>EM530DINAV53XM1PFC<br>EM530DINAV53XM1PFD<br>EM530DINAV53XM1PFE                                                                                                    | Via CT (5A sekundær udgang) | M-Bus            | x                   | -                     |

| Reservedelsnummer                                                                                                    | Tilslutning                     | Output           | MID-<br>godkendelse | cULus-<br>godkendelse |
|----------------------------------------------------------------------------------------------------|---------------------------------|------------------|---------------------|-----------------------|
| EM540DINAV23XO1X                                                                                                    | Direkte tilslutning op til 65 A | Digital udgang   | -                   | х                     |
| EM540DINAV23XS1X                                                                                                    | Direkte tilslutning op til 65 A | RS485 Modbus RTU | -                   | х                     |
| EM540DINAV23XM1X                                                                                                    | Direkte tilslutning op til 65 A | M-Bus            | -                   | х                     |
| EM540DINAV23XO1PFA<br>EM540DINAV23XO1PFB<br>EM540DINAV23XO1PFC<br>EM540DINAV23XO1PFD<br>EM540DINAV23XO1PFE                                                                                                    | Direkte tilslutning op til 65 A | Digital udgang   | x                   | -                     |
| EM540DINAV23XS1PFA<br>EM540DINAV23XS1PFB<br>EM540DINAV23XS1PFC<br>EM540DINAV23XS1PFD<br>EM540DINAV23XS1PFE<br>EM540DINAV23XS1PFA70<br>EM540DINAV23XS1PFB70<br>EM540DINAV23XS1PFC70<br>EM540DINAV23XS1PFD70<br>EM540DINAV23XS1PFE70 | Direkte tilslutning op til 65 A | RS485 Modbus RTU | x                   | -                     |
| EM540DINAV23XM1PFA<br>EM540DINAV23XM1PFB<br>EM540DINAV23XM1PFC<br>EM540DINAV23XM1PFD<br>EM540DINAV23XM1PFE                                                                                                    | Direkte tilslutning op til 65 A | M-Bus            | x                   | -                     |

### Modeller: MID PFA

Nem tilslutningsfunktion: Uanset strømretningen har effekten altid et plustegn og bidrager til at øge den positive energimåler. Negativ energimåling er ikke tilgængelig.

### Modeller: MID PFB og PFD

For enhver måling af tidsinterval lægges de enkelte energifaser med et positivt symbol sammen for at øge energimåleren for den positive energi (kWh+), mens de andre øger energimåleren for den negative energi (kWh-).

Eksempel:

P L1= +2 kW, P L2= +2 kW, P L3= -3 kW Integrationstid = 1 time kWh+ =  $(2+2) \times 1h = 4 \text{ kWh}$ kWh- = 3 x 1h= 3kWh

#### Modeller: MID PFC og PFE

For hver måling af tidsinterval lægges enkeltfasernes energier sammen. I henhold til resultatets tegn øges den positive (kWh+) eller negative sumtæller (kWh-).

Eksempel:

P L1= +2 kW, P L2= +2 kW, P L3= -3 kW Integrationstid = 1 time kWh+=(+2+2-3)x1h=(+1)x1h=1 kWh kWh+=0 kWh

### **UCS (Universal Configuration Software)**

UCS kan fås i stationær og mobil-versioner.

Den kan tilsluttes EM530 eller EM540 via RS485 (RTU-protokol, kun desktop version).

UCS tillader at:

- opsætte enheden (online eller offline)
- få vist systemstatus for fejlfinding og opsætningsverifikation

Oversigt over UCS-funktioner:

- · Opsætning af systemet med tilsluttet energimåler (onlineopsætning)
- Definition af opsætningen med energi ikke tilsluttet, for senere tilslutning (offlineopsætning)
- Viser de primære målinger
- Viser tilstanden af indgange og udgange
- Viser tilstanden af alarmer
- · Registrering af aflæsninger af udvalgte variabler
- Kontrollér tilslutning, og korriger ledningsfejl

## Grænseflade

### Introduktion

EM530/EM540 er arrangeret i to menuer:

- Aflæsningssider: Sider, der bruges til at vise energimålere og andre elektriske variable
- Hovedmenu, opdelt i tre undermenuer:
  - » SETTINGS: sider til opsætning af parametre
  - » INFO: sider, der viser generel information og indstillede parametre
  - » RESET: sider, der gør det muligt at nulstille de delvise tællere og dmd-beregningen eller at gendanne fabriksindstillingerne

### Visning af menuen SETTINGS

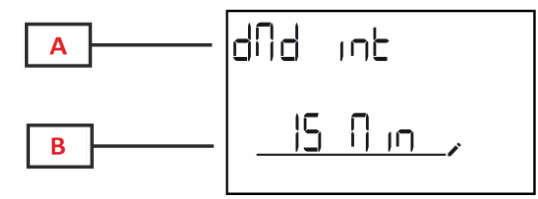

| Del | Beskrivelse                         |
|-----|-------------------------------------|
| A   | Undermenunavn, se menuen "SETTINGS" |
| В   | Parameter                           |

### Visning af menuen INFO

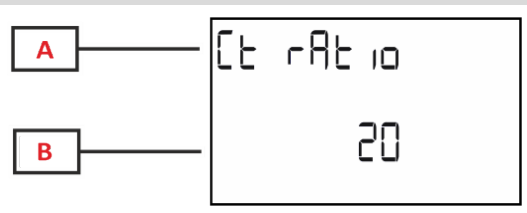

| Del | Beskrivelse                     |  |
|-----|---------------------------------|--|
| Α   | Undermenunavn, se menuen "INFO" |  |
| В   | Parameter                       |  |

### Visning af menuen RESET

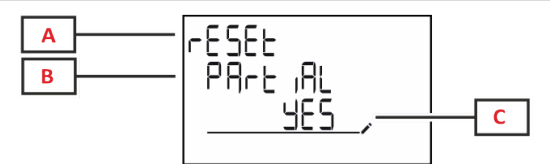

| Del | Beskrivelse                      |  |
|-----|----------------------------------|--|
| Α   | Menunavn                         |  |
| В   | Undermenunavn, se menuen "RESET" |  |
| C   | Valg (JA/NEJ)                    |  |

### Visning af målingssiden

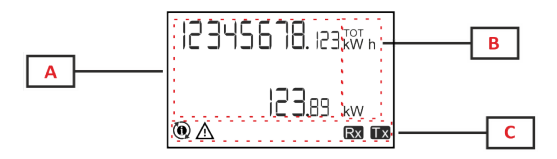

| Del                                                                                                    | Beskrivelse               |
|----------------------------------------------------------------------------------------------------|---------------------------|
| A                                                                                                    | Målte værdier/data        |
| B Måleenhed<br>Bemærkning: For "effektfaktor" angiver en<br>om værdien er induktiv (L) eller kapacitiv (C) |                           |
| С                                                                                                    | Information og diagnostik |

## Information og advarsler

| Symbol    | Beskrivelse                                                                                                    |
|-----------|----------------------------------------------------------------------------------------------------|
| $\land$   | ALARM (blinkende ikon): Variablens værdi overstiger den indstillede tærskel.                                                                                                    |
| $\Lambda$ | <ul> <li>LEDNINGSFEJL (lysende ikoner): Der er registreret en ledningsfejl. Kontrollen er korrekt, hvis det valgte system er 3Pn, og følgende gælder for hver fase:</li> <li>Effekten er positiv (importeret),</li> <li>PF &gt; 0.7 L or PF &gt; 0.96 C. (kun i EM530)</li> </ul> |
| Rx Tx     | Seriel kommunikationstilstand (modtagelse/transmission)                                                                                                    |
| ٢         | Tilknytning af faseskinne eller strømretning er blevet ændret via UCS-software for virtuel rettelse af en ledningsfejl. Gå til info-skærmene (MENU > INFO > TERMINAL) for at få vist den aktuelle opsætning af terminalerne.                                                      |

## Arbejde med EM530/EM540

### At arbejde med aflæsningssider

| Drift              |   |  |
|--------------------|---|--|
| Rul gennem siderne |   |  |
| Gå til hovedmenuen | 0 |  |

### At arbejde med menuen SETTINGS

| Drift                                                     | Knap |
|-----------------------------------------------------------|------|
| Rul gennem menuen, rediger parametrene                    |      |
| Gå til undermenuen for at redigere og bekræfte handlingen | 0    |

### Arbejde i menuen INFO

| Drift                      | Knap |
|----------------------------|------|
| Rul gennem menuen          |      |
| Gå tilbage til hovedmenuen | 0    |

### Arbejde i menuen RESET

| Drift                                                     | Knap |
|-----------------------------------------------------------|------|
| Rul gennem menuen                                         |      |
| Gå til undermenuen for at redigere og bekræfte handlingen | 0    |

## Ibrugtagning

### Foreløbige indstillinger

Ved tænding viser enheden to foreløbige indstillingsmenuer:

- MID-SETTINGS, kun for EM530, MID-modeller
- QUICK SETUP

### **Menuen MID-SETTINGS**

Denne procedure, som kun er tilgængelig for MID-modeller, gør det muligt at programmere strømtransformerkoefficienten (CT ratio).

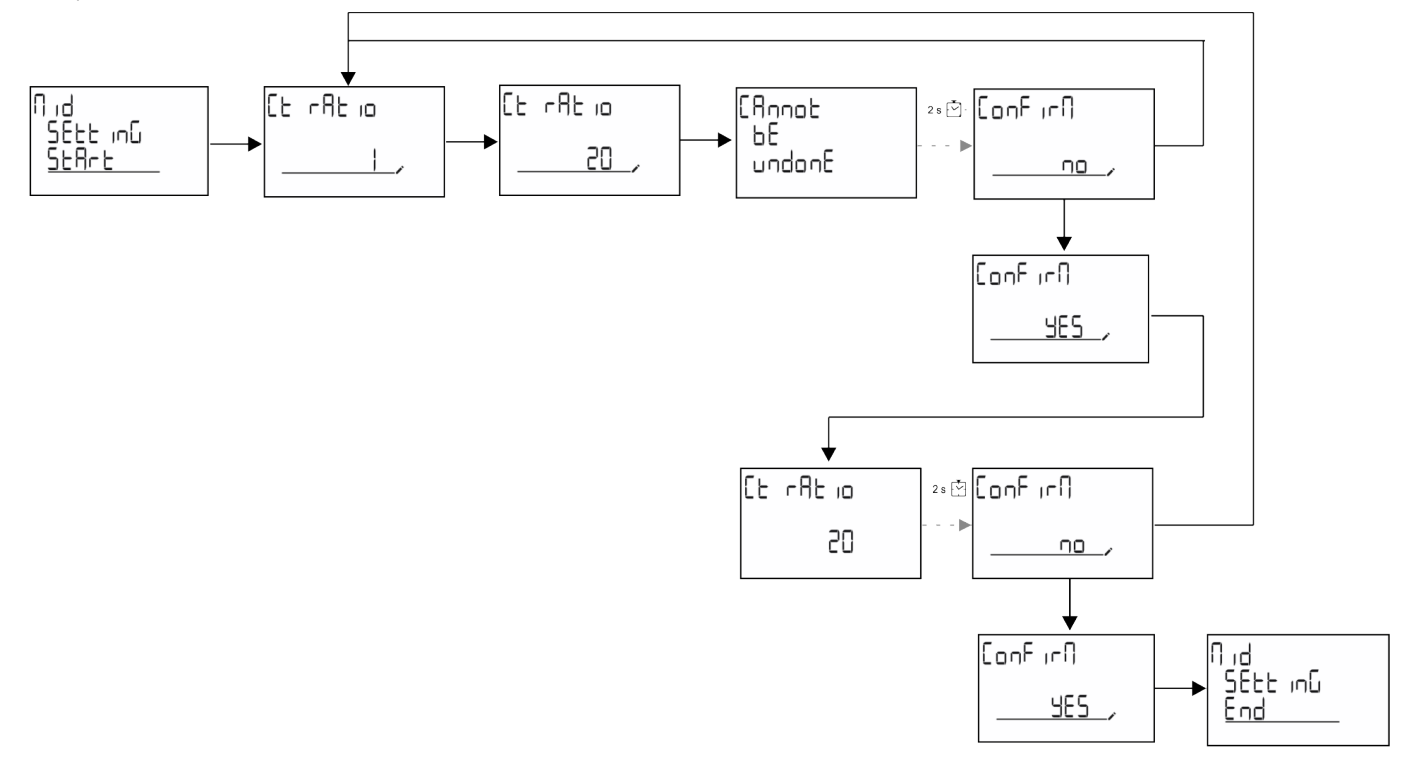

### **Menuen QUICK SETUP**

Denne procedure er tilgængelig, når instrumentet tændes for første gang.

Bemærkning: de tilgængelige parametre afhænger af modellen.

På startsiden "QUICK SETUP?"

| Vælg  | Til                                                                  |
|-------|----------------------------------------------------------------------|
| Go    | køre proceduren QUICK SETUP                                          |
| no    | springe proceduren over og ikke længere vise menuen QUICK SETUP      |
| LAtEr | springe proceduren over og vise menuen QUICK SETUP ved næste tænding |

#### S1-modeller

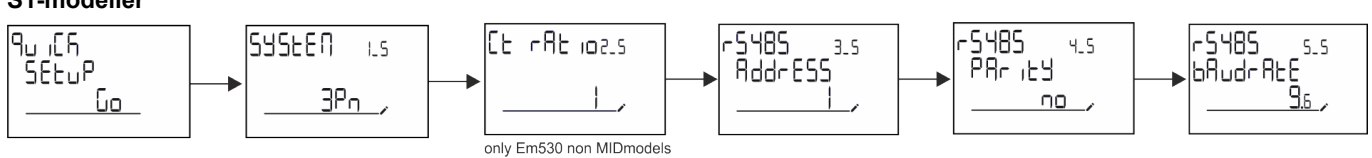

M1-modeller

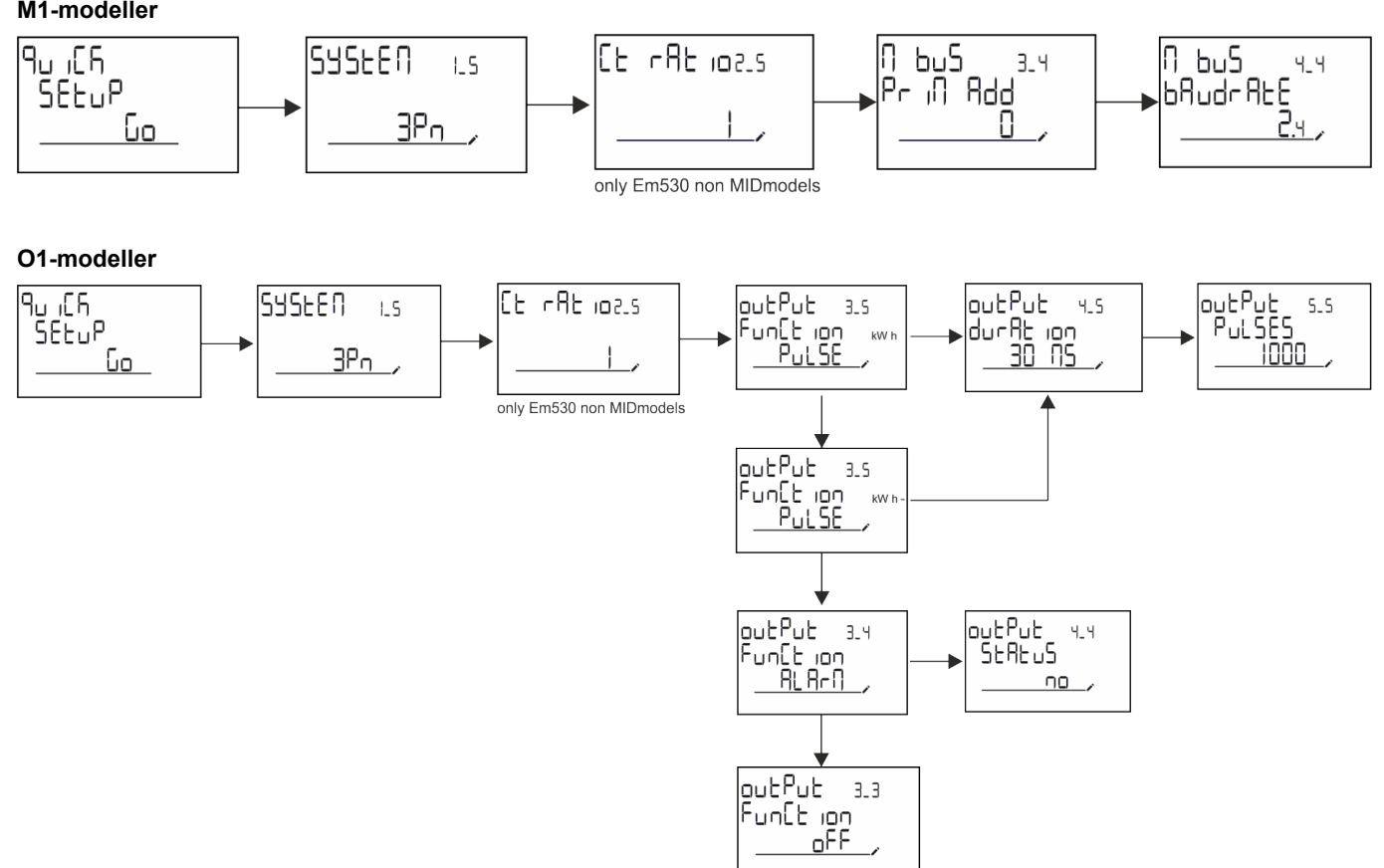

## Menubeskrivelse

### Aflæsningssider

De viste sider afhænger af det valgte system.

| Side | Viste aflæsninger              | Beskrivelse                                                                                    |
|------|--------------------------------|------------------------------------------------------------------------------------------------|
| 1    | kWh+ TOT<br>kW                 | Importeret aktiv energi (TOTAL)<br>Systemets aktiv effekt                                      |
| 2    | kWh- TOT<br>kW                 | Eksporteret aktiv energi (TOTAL)<br>Systemets aktiv effekt                                     |
| 3    | kWh+ TOT<br>kWh+ PAR<br>kW     | Importeret aktiv energi (TOTAL)<br>Importeret aktiv energi (DELVIS)<br>Systemets aktiv effekt  |
| 4    | kWh+ TOT<br>kW<br>PF           | Importeret aktiv energi (TOTAL)<br>Systemets aktiv effekt<br>Systemets effektfaktor            |
| 5    | VLN<br>VLL<br>Hz               | System, linje-linje spænding<br>System, linje-neutral spænding<br>Frekvens                     |
| 6    | kWh+ TOT<br>kW<br>kW sys DMD P | Importeret aktiv energi (TOTAL)<br>Systemets aktiv effekt<br>Peak demand System active power   |
| 7    | kvarh TOT<br>kvar              | Importeret reaktiv energi (TOTAL)<br>Systemets reaktive effekt                                 |
| 8    | kvarh- TOT<br>kvar             | Eksporteret reaktiv energi (TOTAL)<br>Systemets reaktive effekt                                |
| 9    | kVAh TOT<br>kW<br>kVA          | Aktiv effekt (TOTAL)<br>Systemets aktiv effekt<br>Systemets synlig effekt                      |
| 10   | kWh TOT<br>h TOT<br>kW         | Importeret aktiv energi (TOTAL)<br>Driftstimetæller (kWh+) TOTAL<br>Systemets aktiv effekt     |
| 11   | kWh- TOT<br>h- TOT<br>kW       | Eksporteret aktiv energi (TOTAL)<br>Driftstimetæller (kWh-) TOTAL<br>Systemets aktiv effekt    |
| 12   | kWh PAR<br>h PAR<br>kW         | Importeret aktiv energi (DELVIS)<br>Driftstimetæller (kWh+) DELVIS<br>Systemets aktiv effekt   |
| 13   | kWh- PAR<br>h- PAR<br>kW       | Importeret aktiv energi (DELVIS)<br>Driftstimetæller (kWh-) DELVIS<br>Systemets aktiv effekt   |
| 14   | kWh+ TOT<br>kWh T1<br>kW       | Importeret aktiv energi (TOTAL)<br>Importeret aktiv energi, tarif 1<br>Systemets aktiv effekt  |
| 15   | kWh+ TOT<br>kWh T2<br>kW       | Importeret aktiv energi (TOTAL)<br>Importeret aktiv energi, tarif 12<br>Systemets aktiv effekt |
| 16   | Thd<br>Ln                      | THD af fase 1 spænding<br>THD af fase 2 spænding<br>THD af fase 3 spænding                     |
| 17   | Thd<br>LL                      | THD af fase1-fase2 spænding<br>THD af fase2-fase3 spænding<br>THD af fase3-fase1 spænding      |
| 18   | Thd<br>A                       | THD af fase 1 strøm<br>THD af fase 2 strøm<br>THD af fase 3 strøm                              |
| 19   | nEutrAL<br>CurrEnt             | Neutral strøm                                                                                  |

| Side | Viste aflæsninger                      | Beskrivelse                                                                |
|------|----------------------------------------|----------------------------------------------------------------------------|
| 20   | L1 kVA<br>L2 kVA<br>L3 kVA             | Fase 1 synlig effekt<br>Fase 2 synlig effekt<br>Fase 3 synlig effekt       |
| 21   | L1 kvar<br>L2 kvar<br>L3 kvar          | Fase 1 reaktiv effekt<br>Fase 2 reaktiv effekt<br>Fase 3 reaktiv effekt    |
| 22   | L1 PF<br>L2 PF<br>L3 PF                | Fase 1 effektfaktor<br>Fase 2 effektfaktor<br>Fase 3 effektfaktor          |
| 23   | L1-N V<br>L2-N V<br>L3-N V             | Fase 1 spænding<br>Fase 2 spænding<br>Fase 3 spænding                      |
| 24   | L1-2 V<br>L2-3 V<br>L3-1 V             | Fase 1-fase 2 spænding<br>Fase 2-fase 3 spænding<br>Fase 3-fase 1 spænding |
| 25   | L1 A<br>L2 A<br>L3 A                   | Fase 1 strøm<br>Fase 2 strøm<br>Fase 3 strøm                               |
| 26   | L1 kW<br>L2 kW<br>L3 kW                | Fase 1 aktiv effekt<br>Fase 2 aktiv effekt<br>Fase 3 aktiv effekt          |
| 27   | L1 kWh TOT<br>L2 kWh TOT<br>L3 kWh TOT | Aktiv energi fase 1<br>Aktiv energi fase 2<br>Aktiv energi fase 3          |

### **Menuen SETTINGS**

Denne menu gør det muligt at indstille parametrene.

| Sidenavn                                    | idenavn Undermenu Beskrivelse         |                                                                                                    | Værdier                                                           | Standardværdier | Bemærk                            |
|---------------------------------------------|---------------------------------------|----------------------------------------------------------------------------------------------------|-------------------------------------------------------------------|-----------------|-----------------------------------|
| SYSTEM                                      | -                                     | System                                                                                                    | 3P+N<br>3P<br>2P                                                  | 3P+N            | -                                 |
| CT RAT                                      | - (CT)<br>strømtransformerkoefficient |                                                                                                    | 1 to 2000                                                         | 1               | lkke-MID,<br>kun AV5-<br>modeller |
| MEASurE                                     | -                                     | Aflæsningstilstand                                                                                               | A<br>B<br>C                                                       | A               | Kun ikke<br>MID-<br>modeller      |
| dMd int                                     | Md int - DMD-interval                 |                                                                                                    | 1 min.<br>5 min<br>10 min<br>15 min<br>20 min<br>30 min<br>60 min | 15 min          | -                                 |
| inPut Function Funktion med digital indgang |                                       | Tarif: tarifstyring<br>Status: fjernstatus<br>P nulstil: nulstil<br>delmålere<br>P Start: delmåler<br>start/stop | Status                                                            | -               |                                   |
| RS485                                       | AddrESS                               | Adress                                                                                                    | 1 til 247 V                                                       | 1               | Kun S1-                           |
|                                             | PArity                                | Paritet                                                                                                    | NO/EVEN                                                           | no              | modeller                          |
|                                             | bAudrAtE                              | Baudhastighed                                                                                                    | 9,6 kb/s<br>19.2 kbps<br>38.4 kbps<br>57.6 kbps<br>115.2 kbps     | 9,6 kb/s        |                                   |
|                                             | StoP bit                              | Stop bit                                                                                                    | 1 eller 2                                                         | 1               |                                   |

| Sidenavn Undermenu Beskrivelse Vær |                                       | Værdier                                                                   | Standardværdier                                                                                                    | Bemærk                |                              |
|------------------------------------|---------------------------------------|---------------------------------------------------------------------------|----------------------------------------------------------------------------------------------------|-----------------------|------------------------------|
| M bus                              | M bus Pri Add Primær adresse 1 to 250 |                                                                           | 1 to 250                                                                                                    | 0                     | Kun M1-                      |
| bAudrAtE Baudhastighed             |                                       | Baudhastighed                                                             | 0.3 kbps<br>2.4 kbps<br>9,6 kb/s                                                                                                    | 2.4 kbps              | modeller                     |
| Output                             | Function                              | Function                                                                  | Off<br>PuLSE (kWh+):<br>impulsudgang<br>tilknyttet kWh+<br>PuLSE (kWh-):<br>impulsudgang<br>tilknyttet kWh-<br>ALArM: tilknyttet<br>alarmstatus | PuLSE (kWh+)          | Kun O1-<br>modeller          |
|                                    | durAtion                              | Impulsvarighed                                                            | 30 ms<br>100 m                                                                                                    | 30 ms                 |                              |
|                                    | PuLSES                                | Impulsvægt (impuls/kWh)                                                   | 0,1/1/10/100/500/1000                                                                                                    | 1000                  |                              |
|                                    | StAtuS                                | Udgangsstatus                                                             | No (normalt åbent)<br>Nc (normalt lukket)                                                                                                    |                       |                              |
| ALARM                              | EnAbLE                                | Aktivér                                                                   | JA/Nej                                                                                                    | no                    | -                            |
|                                    | VAriAbLE                              | Overvåget variabel                                                        | kW<br>A<br>V L-N<br>V L-L<br>PF<br>Kvar<br>kVA                                                                                                  | kW                    | -                            |
|                                    | SEt 1                                 | Aktiveringstærskel                                                        | -15000 til 15000                                                                                                    | 0.00                  | -                            |
|                                    | Set 2                                 | Deaktiveringstærskel                                                      | -15000 til 15000                                                                                                    | 0.00                  | -                            |
|                                    | dELAY                                 | Aktiveringsforsinkelse                                                    | 0-3600 sek.                                                                                                    | 0                     | -                            |
| dISPLAY                            | LiGHt                                 | Timer for slukning af<br>baggrundsbelysning                               | On: altid tændt<br>1 min.<br>2 min<br>5 min<br>10 min<br>15 min<br>30 min<br>60 min<br>Off: altid slukket                                       | On                    | -                            |
|                                    | SC SAVEr                              | Aktivering af pauseskærm, se<br>"Pauseskærm" på side21                    | oFF<br>SLidE: slideshow<br>home: startside                                                                                                    | home                  | Kun ikke<br>MID-<br>modeller |
|                                    | HOME                                  | startside                                                                 | 1 to 27                                                                                                    | 1                     | Kun ikke<br>MID-<br>modeller |
|                                    | PAGES                                 | Aktivering af filter til<br>aflæsningssider, se "Sidefilter"<br>på side21 | ALLE<br>FiLtEr                                                                                                    | OFF                   | -                            |
|                                    | WirinG                                | Aktivering af tjek af ledningsforbindelse                                 | on/OFF                                                                                                    | on                    | -                            |
| PASS                               | -                                     | Aktivering af adgangskode for menuen SETTINGS og RESET                    | 0 (ikke beskyttet) til<br>9999                                                                                                    | 0 (IKKE<br>BESKYTTET) | -                            |
| End                                | -                                     | Afslut                                                                    | -                                                                                                    | -                     | -                            |

### Menuen INFO

Denne menu gør det muligt at vise de indstillede parametre.

| Side | Sidenavn | Beskrivelse   | Bemærkninger |
|------|----------|---------------|--------------|
| 1    | YEAr     | Produktionsår | -            |
| 2    | SEriAL n | Serienummer   | -            |

| Side | Sidenavn            | Beskrivelse                               | Bemærkninger     |
|------|---------------------|-------------------------------------------|------------------|
| 3    | FW REV              | FW revision                               | -                |
| 4    | Led PuLS            | LED-impulsvægt                            | -                |
| 5    | SyStEM              | Det elektriske system                     | -                |
| 6    | Ct rAtio            | CT ratio                                  | Kun EM530        |
| 7    | MEAsurE             | Aflæsningstype                            | -                |
| 8    | dMd int             | Anmod om beregningsinterval               | -                |
| 9    | Input<br>Function   | Funktion med digital indgang              | -                |
| 10   | rS 485<br>AddrESS   | Adress                                    | Kun S1-versioner |
| 11   | rS485<br>bAudrAtE   | Baudhastighed (kbps)                      | Kun S1-versioner |
| 12   | rS485<br>PArity     | Paritet                                   | Kun S1-versioner |
| 13   | rS485<br>StoP bit   | Stop bit                                  | Kun S1-versioner |
| 14   | M buS<br>PriM Add   | Primær adresse for M-Bus                  | Kun M1-versioner |
| 15   | M bus<br>bAudrAte   | M-Bus baudhastighed                       | Kun M1-versioner |
| 16   | M bus<br>SEC Add    | Sekundær adresse for M-Bus                | Kun M1-versioner |
| 17   | output<br>Function  | Funktion med digital udgang               | Kun O1-versioner |
| 18   | Output<br>StAtuS    | Status på digital udgang                  | Kun O1-versioner |
| 19   | output<br>duration  | Varighed af impulsudgang                  | Kun O1-versioner |
| 20   | Output<br>PuLSE     | Impulsvægt for udgang                     | Kun O1-versioner |
| 21   | ALArM<br>EnAbLe     | Alarm aktiveres                           | -                |
| 22   | ALArM<br>VAriAbLE   | Tilknyttet variabel                       | -                |
| 23   | ALArM<br>SEt 1      | Grænseværdi for aktivering af alarm       | -                |
| 24   | ALArM<br>SEt 2      | Grænseværdi for deaktivering af alarm     | -                |
| 25   | ALArM<br>dELAY      | Forsinkelse af alarmaktivering            | -                |
| 26   | display<br>LIGHt    | Timer til baggrundslys                    | -                |
| 27   | display<br>SC SAVEr | Pauseskærmtype                            | -                |
| 28   | display<br>home     | Home page                                 | -                |
| 29   | display<br>PAGES    | Aktivering af sidefilter                  | -                |
| 30   | display<br>WirinG   | Aktivering af tjek af ledningsforbindelse | -                |
| 31   | tAriFF              | Tarifstyring                              | -                |
| 32   | CHECKSuM            | Kontrolsum for firmware                   | -                |

| Side | Sidenavn | Beskrivelse                                                  | Bemærkninger |
|------|----------|--------------------------------------------------------------|--------------|
| 33   | WiRinG   | Kode til tjek af ledningsforbindelse for korrigering af fejl | -            |
| 34   | terminal | Fasetildeling skrueterminal (tryk på Enter for at se)        | -            |
| 35   | On time  | Samlet arbejdstid                                            | -            |
| 36   | End      | Afslut                                                       | -            |

### Menuen RESET

Denne menu gør det muligt at nulstille følgende indstillinger:

| Side | Sidenavn | Beskrivelse                                                                                                    |
|------|----------|----------------------------------------------------------------------------------------------------|
| 1    | PArtiAL  | Nulstiller delmålere                                                                                                    |
| 2    | DMD      | Nulstiller dmd-beregningen                                                                                                    |
| 3    | tAriFF   | Gendanner fabriksindstillinger                                                                                                    |
| 4    | total    | Nulstiller totalmålere (kun ikke-MID)                                                                                                    |
| 5    | FACtorY  | Nulstiller enheden til fabriksstandard. For MID-modeller gendannes alle data,<br>undtagen CT-koefficient                                                                                                    |
| 6    | MID ReS  | I MID-modeller nulstilles indstillingerne for CT-koefficienten, og første<br>programmeringsmenu genaktiveres. Denne funktion er kun tilgængelig, hvis<br>værdien af den samlede aktive energi er under 1 kWh. |
| 7    | End      | Afslut                                                                                                    |

## **Digital indgang**

Den digitale indgang kan udføre fire funktioner:

| Funktion                  | Beskrivelse                                                             |                                    |   |
|---------------------------|-------------------------------------------------------------------------|------------------------------------|---|
| Tarifstyring              | Digital indgang til administration af tarif                             |                                    |   |
|                           | Status for digital indgang                                              | Tarif                              |   |
|                           | Åben                                                                    | Tarif 1                            |   |
|                           | Lukket                                                                  | Tarif 2                            |   |
| Fjernstyret status        | Digital indgang til tjek af status via Modbus eller M-bus.              |                                    | - |
|                           | Status for digital indgang                                              | Registrer 300h                     |   |
|                           | Åben                                                                    | 0                                  |   |
|                           | Lukket                                                                  | 1                                  |   |
| Delvise målere start/stop | Digital indgang til aktivering/deaktivering af nulstilling af delmålere |                                    |   |
|                           | Status for digital indgang                                              | Delmåler                           |   |
|                           | Åben                                                                    | Deaktiveret (på pause)             |   |
|                           | Lukket                                                                  | Aktiveret                          |   |
| Delmålere nulstil         | Digital indgang til aktivering/deaktivering af forøgelsen af delmålere  |                                    |   |
|                           | Status for digital indgang                                              | Handling                           |   |
|                           | Åben                                                                    | Ingen handling                     |   |
|                           | Lukket                                                                  | Nulstil delmålere efter 3 sekunder |   |

## Digital udgang (version O1)

Den digitale udgang kan udføre to funktioner:

| Funktion   | Beskrivelse                                                  | Parametre                                         |
|------------|--------------------------------------------------------------|---------------------------------------------------|
| Alarm      | Udgang tilknyttet alarmen                                    | Udgangstilstand, hvis der ingen aktive alarmer er |
| Pulsudgang | Pulstransmissionsudgang for importeret aktivt energiforbrug. | •Tilknyttet energi (kWh+, kWh-)                   |
|            |                                                              | •Impulsvarighed                                   |

## Modbus RTU-port (version S1)

Modbus RTU kommunikationsporten anvendes til at overføre data til en Modbus master (Carlo Gavazzi UWP3.0 eller SCADA, PLC, BMS osv.).

For yderligere information om Modbus RTU-kommunikation henvises til kommunikationsprotokollen.

## M-Bus port (version M1)

M-Bus kommunikationsporten anvendes til at overføre data til en M-Bus master (Carlo Gavazzi SIU-MBM eller tredjeparts M-Bus master).

For yderligere information om M-Bus kommunikation henvises til kommunikationsprotokollen

## Vigtig information

## Alarmer

### Introduktion

EM500 styrer en målt variabelalarm. For at indstille alarmen skal følgende defineres:

- den variabel, der skal overvåges (VARIABLE)
- tærskelværdi for aktivering af alarm (SET POINT 1)
- tærskelværdi for deaktivering af alarm (SET POINT 2)
- forsinkelse af alarmaktivering (ACTIVATION DELAY)

### Variables

Enheden kan overvåge en af følgende variabler:

- systemets aktiv effekt
- systemets synlig effekt
- systemets reaktiv effekt
- systemets effektfaktor
- fase-neutral spænding (OR logik)
- fase-fase spænding (OR logik)
- strøm (OR logik)

**Bemærkning:** Hvis du vælger en strøm eller spænding, overvåger analysatoren samtidigt alle de faser, der er tilgængelige i det opsatte målesystem og udløser alarmen, hvis mindst en af faserne er i alarm (OR logik)

### Alarmtyper

#### **Op-alarm (Set point 1 > Set point 2)**

Alarmen aktiveres, hvis den overvågede variabel overskrider Set 1 værdien for det tidsinterval, der svarer til aktiveringsforsinkelsen (Delay) og den deaktiveres, hvis den går under værdien for Set 2.

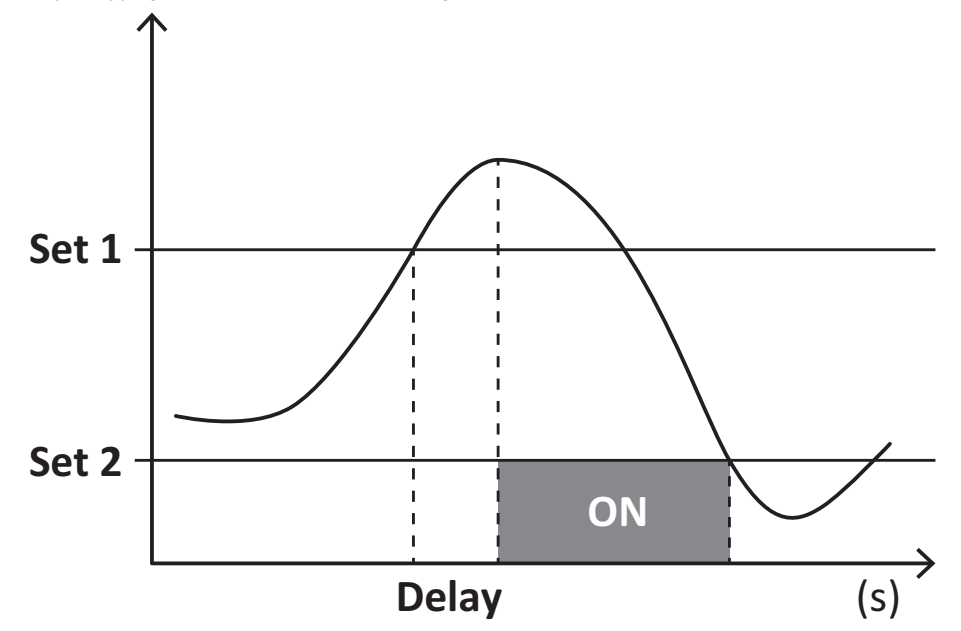

### Ned-alarm (Set point 1 < Set point 2)

Alarmen aktiveres, hvis den overvågede variabel går under værdienSet 1 i det tidsinterval, der svarer til aktiveringsforsinkelsen (Delay) og den deaktiveres, hvis den går over Set 2.

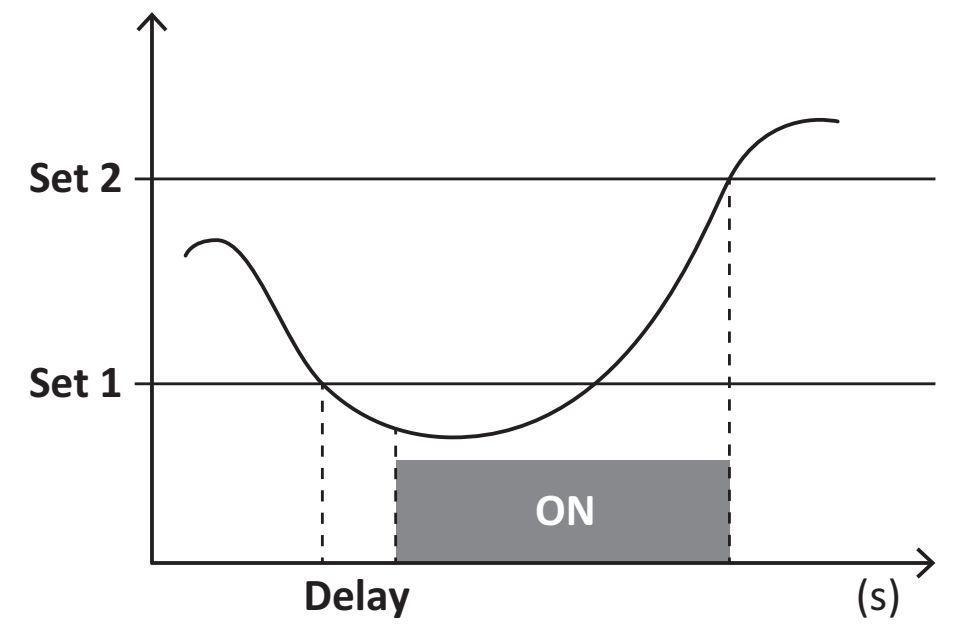

### **DMD-værdier**

### Beregning af gennemsnitsværdi (dmd)

EM530/EM540 beregner gennemsnitsværdien af de elektriske variable i et fast integrationsinterval (15 min. som standard).

### Integrationsinterval

Integrationsintervallet starter ved tænding eller når nulstillingskommandoen udsendes. Den første værdi vises i slutningen af det første integrationsinterval.

### Eksempel

Følgende er et eksempel på integration:

- nulstillet kl. 10:13:07
- indstillet integrationstid: 15 min.

Den første værdi, der vises kl. 10:28:07 henviser til intervallet fra 10:13:07 til 10:28:07.

## LCD-display

### Home page

Enheden viser muligvis standardaflæsningssiderne, hvis der ikke foretages en handling i fem minutter, når pauseskærmen er aktiveret, og pauseskærmtypen er sat til "Home page" (standardværdi).

**Bemærkning:** hvis du vælger en side, der ikke er tilgængelig i det indstillede system, viser enheden den første tilgængelige side som sin startside. I MID-modeller kan hjemmesiden ikke ændres og viser den aktive energimåler.

### **Backlight**

EM530/EM540 er udstyret med et baggrundsbelyst system. Du kan indstille om baggrundsbelysningen altid skal være tændt (ON), eller om den skal slukke automatisk efter et nærmere angivet interval, efter at en knap er blevet nedtrykket (1-60 minutter).

### Pauseskærm

Hvis funktionen SCREENSAVER aktiveres (standardindstilling), vil enheden, 5 minutter efter en knap blev nedtrykket, vise hjemmesiden, hvis pauseskærmtypen er "Homepage" (standardindstilling), eller funktionen Slideshow aktiveres, som viser de valgte sider skiftevis.

Bemærk: I MID-modeller er indstillingen for pauseskærm "Homepage". Dette kan ikke ændres.

### Sidefilter

Sidefilteret gør det nemmere at bruge og gennemse aflæsningssiderne. Når du bruger knapperne (), viser enheden kun de sider, du er mest interesseret i, og som kan vælges via UCS-software (S1 version) eller er foruddefineret (O1 og M1 version)

**Bemærkning:** For at få vist alle siderne uden at bruge UCS-software kan du deaktivere sidefilteret i menuen SETTINGS MENU (DISPLAY  $\rightarrow$  PAGES  $\rightarrow$  ALL). Som standard er de sider, der er omfattet af filteret: 1 (kWh+ TOT, kW), 2 (kWh- TOT, kW), 5 (VLN, VLL, Hz), 7 (kvarh+ TOT, kvar), 8 (kvarh- TOT, kvar), 25 (L1 A, L2 A, L3 A), se "Aflæsningssider" på side13.

## Gendannelse af fabriksindstillinger

### Gendannelse af indstillingerne ved brug af menuen RESET

I menuen RESET (Nulstil) kan du gendanne alle fabriksindstillinger. Ved opstart skal menuen QUICK SET-UP være tilgængelig igen.

Bemærk: Målerne nulstilles ikke. I MID-modeller kan du ikke nulstille strømtransformerkoefficient (Ct) (CT ratio).

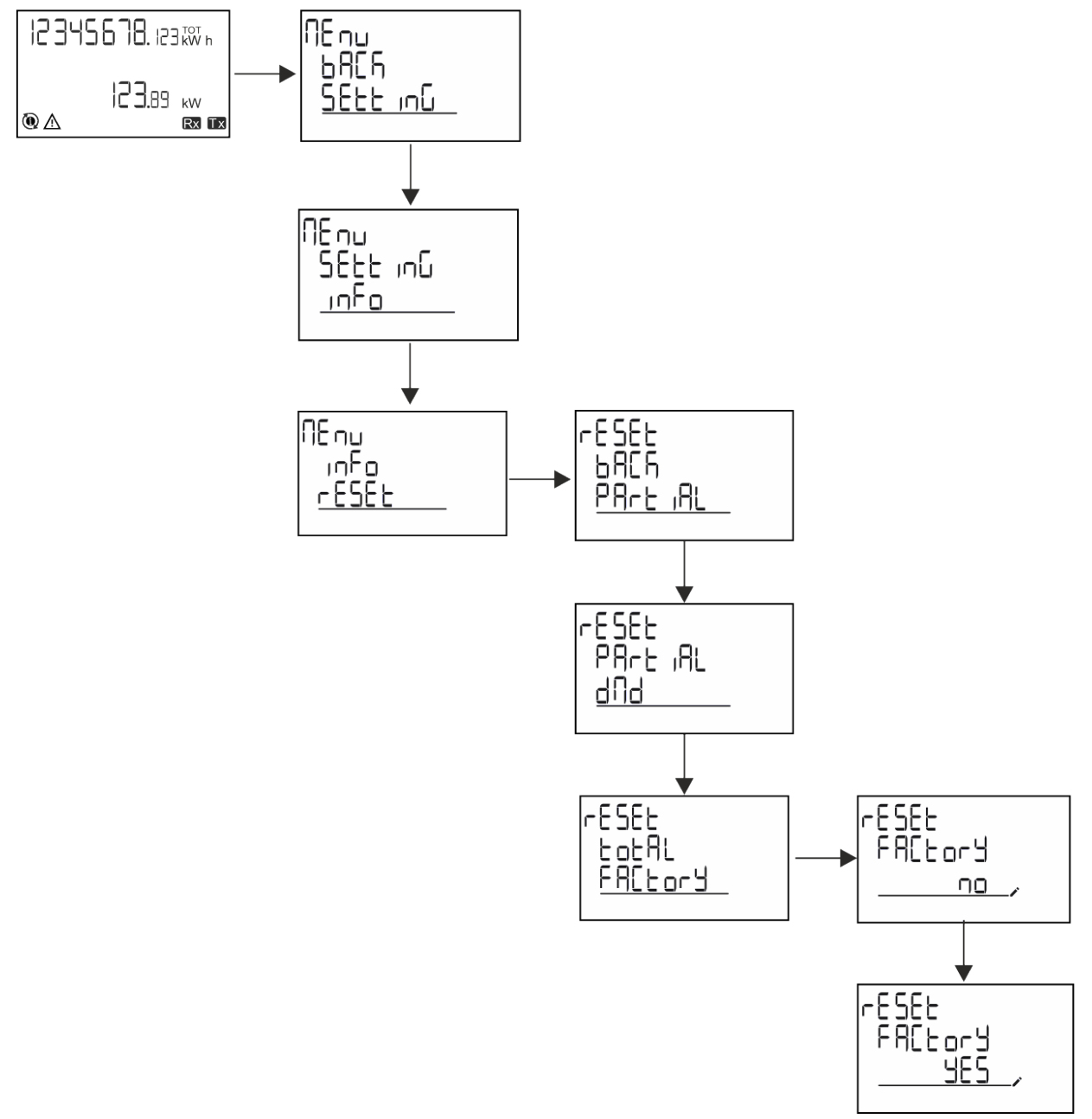

### Gendannelse af menuen MID ved brug af menuen RESET

For at ændre den indstillede CT-koefficient og gendanne MID-indstillingsmenuen, som vises ved den første tænding for EM530 MID modeller, skal du gå til nulstillingsmenuen og bekræfte "MID res".

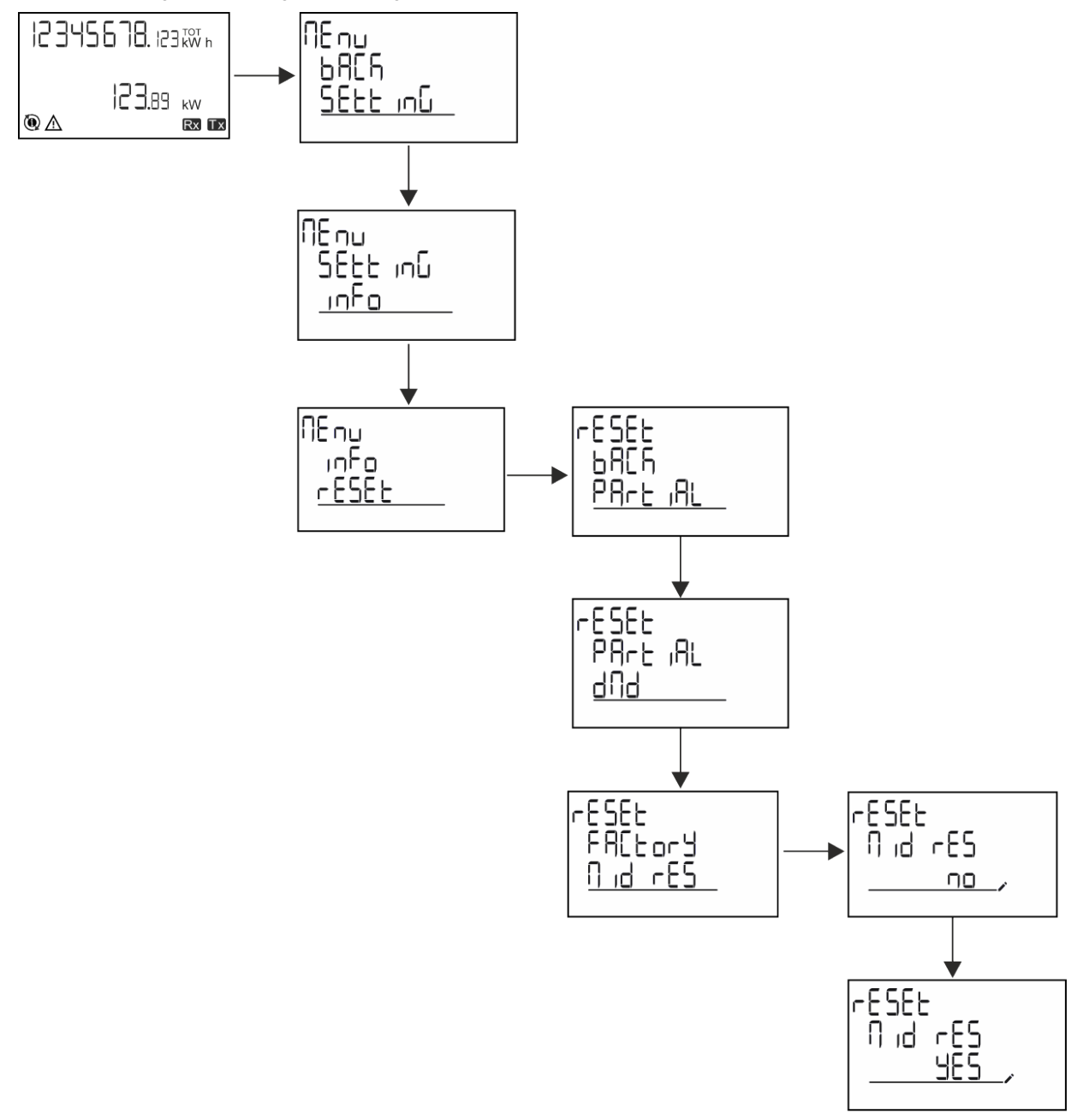

**Bemærkning:** I MID-modeller kan nulstillingen kun udføres, hvis energimåleren ikke overskrider 1 kWh. Hvis du laver en forkert indstilling, kan du rette eventuelle indstillingsfejl for CT strømtransformerne (CT-koefficient) ved at genaktivere MID-programmeringsmenuen.

Bemærk: Hvis den aktive energi har overskredet 1 kWh, kan CT-koefficienten ikke ændres.

## **Funktionen WIRING CHECK**

### Introduktion

Funktionen WIRING CHECK gør det muligt at tjekke og rette forbindelserne. For at det kan fungere korrekt, skal følgende tre betingelser være opfyldt:

- 1. det indstillede system skal være "3P+N",
- 2. alle spændinger skal tilsluttes,
- Al strøm skal være større end nul, med en forskydning på mellem 45° bagud og 15° forud (effektfaktor > 0,7 induktiv eller > 0,96 kapacitiv)

### Visningskontrol

Hvis der registreres en ledningsfejl under drift, vil alarmikonet lyse op. Hvis de tre betingelser ikke opfyldes, vises følgende angivelser på infosiden WIRING:

- V MISSING: Mindst én spænding mangler
- I MISSING: Mindst én strøm mangler
- PF OUT OF RANGE: Strøm/spænding forskydning er uden for området.

### Tjek fra UCS-software

Ved at tilslutte med analysatoren via UCS-softwaren eller UCS Mobile kan du kontrollere forbindelserne og udføre de trin, der er nødvendige for at rette ledningsfejlen.

### Virtuel rettelse fra UCS-software eller UCS-mobil

Den virtuelle rettelsesfunktion gør det muligt at beregne løsninger til ledningsfejl og at ændre sammenhængen mellem de fysiske forbindelser og målereferencerne.

### Eksempel

hvis forbindelserne på klemme 5 og 6 er inverteret (spænding 2 og spænding 3), ved at acceptere den foreslåede løsning, skal spænding 2 være den, der måles med reference til klemme 6, mens spænding 3 skal være den, der refererer til klemme 5.

Enheden skal vise ikonet **i**, som signalerer, at tilknytningen er blevet tilpasset via software og refererer til informationssiderne for at tjekke faseterminaltilknytningerne, der er indstillet af UCS.

Bemærkning: funktionen er ikke tilgængelig for MID-modeller

## Tarifstyring

### Indstilling af tarifstyring via digital indgang

For at administrere tariffer via den digitale indgang skal du indstille den digitale indgangs funktion som tarif (via tastatur eller UCSsoftware). Den gældende tarif afhænger af indgangens status

| Status for digital indgang | Tarif   |
|----------------------------|---------|
| Åben                       | Tarif 1 |
| Lukket                     | Tarif 2 |

### **Tarifstyring af Modbus RTU**

For at administrere tariffer ved hjælp af Modbus RTU-kommandoen skal du aktivere tarifstyring via Modbus-kommando fra UCSsoftware

| Status for digital indgang | Tarif       |
|----------------------------|-------------|
| 0                          | Ingen tarif |
| 1                          | Tarif 1     |
| 2                          | Tarif 2     |

## Timetællere

EM530/EM540 har 3 timetællere:

| Driftstimetæller           | Øges                                                  |
|----------------------------|-------------------------------------------------------|
| Driftstimetæller (kWh+)    | når effekten er positiv og strømstyrken er over +ltr  |
| Driftstimetæller (kWh-)    | når effekten er negativ og strømstyrken er under -ltr |
| Driftstimetæller (ON time) | altid når enheden er tændt.                           |

## Fejlfinding

Bemærkning: Hvis der opstår andre fejlfunktioner eller fejl, skal du kontakte CARLO GAVAZZI-afdelingen eller -forhandleren i dit land

| Problem                                                     | Årsag                                                                                                    | Mulig løsning                                                                            |
|-------------------------------------------------------------|----------------------------------------------------------------------------------------------------|------------------------------------------------------------------------------------------|
| 'EEEE'-angivelsen vises i stedet for<br>en måling/aflæsning | Analyseinstrumentet bruges ikke<br>inden for det forventede<br>aflæsningsinterval. Som følge heraf<br>overskrider målingerne de maksimalt<br>tilladelige værdier, eller de stammer<br>fra beregninger med mindst én<br>aflæsningsfejl. | Afinstallér analysatoren                                                                 |
|                                                             | Analysatoren er lige blevet tændt, og<br>det indstillede interval defineret for<br>beregning af de gennemsnitlige<br>effektværdier (standard: 15 min.) er<br>ikke udløbet endnu.                                                       | Vent. Hvis du ønsker at ændre intervallet, skal du<br>gå til Dmd-siden i menuen Settings |
| De viste værdier er ikke de forventede                      | Elektriske forbindelser er forkerte                                                                                                    | Bekræft forbindelserne                                                                   |
|                                                             | De aktuelle transformatorindstillinger<br>er forkerte                                                                                                    | Kontroller den indstillede<br>strømtransformerkoefficient                                |

### Alarmer

| Problem                                                               | Årsag                                                     | Mulig løsning                                          |
|-----------------------------------------------------------------------|-----------------------------------------------------------|--------------------------------------------------------|
| En alarm udløses, men målingen har<br>ikke overskredet tærskelværdien | Værdien, som alarmvariablen<br>beregnes med, er fejlagtig | Kontroller de indstillede<br>strømtransformerparametre |
| Alarmen er ikke aktiveret, og<br>deaktivering forventes               | Alarmindstillinger er ikke korrekte                       | Kontroller de indstillede parametre                    |

### Kommunikationsproblemer

| Problem                                                 | Årsag                                                                                        | Mulig løsning                               |
|---------------------------------------------------------|----------------------------------------------------------------------------------------------|---------------------------------------------|
| Der kan ikke oprettes kommunikation<br>med analysatoren | Kommunikationsindstillinger er ikke<br>korrekte                                              | Kontroller de indstillede parametre         |
|                                                         | Kommunikationsforbindelser er ikke korrekte                                                  | Bekræft forbindelserne                      |
|                                                         | Indstillingerne for<br>kommunikationsenheden (tredjeparts<br>PLC eller software) er forkerte | Kontroller kommunikationen med UCS-software |

### Visningsproblem

| Problem                               | Årsag                     | Mulig løsning                                 |
|---------------------------------------|---------------------------|-----------------------------------------------|
| Du kan ikke vise alle aflæsningssider | Sidefilteret er aktiveret | Deaktiver filteret, se "Sidefilter" på side21 |

## Download

| Denne manual                  | https://www.gavazziautomation.com/images/PIM/MANUALS/DAN/EM500_IM_USE_DAN.pdf |
|-------------------------------|-------------------------------------------------------------------------------|
| EM530 Installationsvejledning | https://gavazziautomation.com/images/PIM/MANUALS/ENG/EM530_IM_INST.pdf        |
| EM530 dataark                 | https://gavazziautomation.com/images/PIM/DATASHEET/DAN/EM530_DS_DAN.pdf       |
| EM540 Installationsvejledning | https://gavazziautomation.com/images/PIM/MANUALS/ENG/EM540_IM_INST.pdf        |
| EM540 dataark                 | https://gavazziautomation.com/images/PIM/DATASHEET/DAN/EM540_DS_DAN.pdf       |
| UCS desktop                   | https://www.gavazziautomation.com/images/PIM/OTHERSTUFF/ucs.zip               |
| UCS Mobile                    | Google Play Store                                                             |

## Rengøring

Tør af med en fugtig klud for at rengøre displayet. Brug aldrig slibende midler eller opløsningsmidler

## Ansvar for bortskaffelse

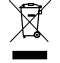

Enheden afleveres hos den kommunale indsamlingsordning, som angivet af lovgivningen eller de lokale myndigheder. En korrekt bortskaffelse og genanvendelse er med til at forebygge potentielle skader for miljø og mennesker.

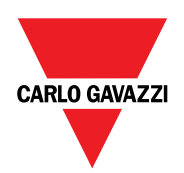

### CARLO GAVAZZI Controls SpA

via Safforze, 8 32100 Belluno (BL) Italien

www.gavazziautomation.com info@gavazzi-automation.com info: +39 0437 355811 fax: +39 0437 355880

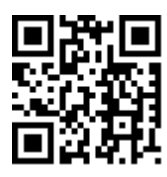

EM530/EM540 - Brugermanual 20-05-2024 | Copyright © 2024